## How to obtain a Social Security Earnings Statement

Go to website: <u>http://www.socialsecurity.gov</u>

Click on "Your Social Security Earnings Statement" from list on left side of screen

Click on "Need to request a statement?" button in center of the screen

Required information needed on person that you are obtaining statement on:

- 1. Name as it appears on Social Security card
- 2. Social Security number
- 3. Date of Birth
- 4. Place of Birth
- 5. Mother's maiden name

Scroll to bottom of the page and click on "**Request a Social Security Statement**"

Note the information stating that you will not get the statement on-line. It will be mailed, according to the website, in 2-4 weeks from date of request.

Complete the information requested. Some agencies ask to have the forms sent directly to them. In this case, the address should be entered as "c/o" with the agency's address.

Fix any errors, if so noted.

Click on "Done" or "Request another statement", whichever is applicable.